## 硕博生借阅权限延期的操作流程

请延期毕业的硕博生首先在研究生系统中提交延期申请,本馆会根据研究生系统中已审核通过的延期信息,次日为您办理借阅权限的延期手续。具体操作流程如下:

 使用厦门大学统一身份认证登录"i 厦大网上服务平台" ((http://i.xmu.edu.cn)),点击"研究生系统";

| 业务系统入口     |          |            |          |
|------------|----------|------------|----------|
| 学 <b>二</b> | <b>家</b> | 於 於 前 究生系统 | <b>父</b> |
| 学生事务大厅     | 教务系统     |            | 学工系统     |

2. 选择"学生信息"列表下的"个人学籍信息";

| 信息服务 🌾                                                                                                    |      |
|----------------------------------------------------------------------------------------------------|------|
| 培养方案 🕑                                                                                                    |      |
| 学生信息 📁                                                                                                    |      |
| 录教学助理申请 日 日 日 日 日 日 日 日 日 日 日 日 日 日 日 日 日 日 日 日 日 日 日 日 日 日 日 日 日 日 日 日 日 日 日 日 日 日 日 日 日 日 日 日 日 日 日 日 日 日 日 日 日 日 日 日 日 日 日 日 日 日 日 日 日 日 日 日 日 日 日 日 日 日 日 日 日 日 日 日 日 日 日 日 日 日 日 日 日 日 日 日 日 日 日 日 日 日 日 日 日 日 日 日 日 日 日  日  日 | 姓名   |
| 1231个人学籍信息                                                                                                    | 姓名拼音 |
| ➡前置学历学位信息                                                                                                    | 性别   |
| 10000000000000000000000000000000000000                                                                                                    | 出牛日期 |

3. 点击页面右上角的"延期申请";

| 厦门大学研究生信息化管理平台 |        |      |      |     |
|----------------|--------|------|------|-----|
|                |        |      |      |     |
| ● 今天 4月27日 星期二 | - 返回平台 | 道页 🗖 | 注销我的 | 的登录 |
| 出国出境登记         | 延期申请   | 修改   | 打印   | 4   |
|                |        | •    |      | . 1 |
|                |        |      |      | - 1 |
|                |        |      |      | - 1 |

4. 点击"申请 APPLY";

| 厦门大学研究生信息化管理平台                 |  |  |
|--------------------------------|--|--|
|                                |  |  |
| 今天 4月27日 星期二 • 返回平台首页 • 注销我的登录 |  |  |
| 申请 APPLY                       |  |  |
| 操作<br>Operate                  |  |  |
|                                |  |  |

5. 选择延长时间,填写延期理由,确认无误后,点击下方的"确认申请 SUBMIT";

| 延长时间<br>Extend to               | 今年9月 This September ✔<br>◆年9月 This September                                                |
|---------------------------------|---------------------------------------------------------------------------------------------|
|                                 | 今年12月 This December<br>明年6月 Next June<br>公派出国、优博培育等活动的应详细说明起止时间。                            |
| 延期理由<br>Reason for<br>extension |                                                                                             |
|                                 |                                                                                             |
| 确认申                             | 请后,请联系主导师审核。Confirm the application and contact your supervisor for approval<br>确认申请 SUBMIT |

6. 提交延期申请后,请及时联系导师进行审核。待审核通过后,本馆的借阅系统

将在第二天自动根据您的延期申请为您办理延期手续。